### How to upgrade NX510 firmware and software

### Prerequisites

Hardware: NX510SE system(PA-3, tablet and harness connection) or Desktop Software: AGNAV3.0 software Firmware: PA-3 firmware

### Contents

| Part A. | Firmware online upgrade                    | 2 |
|---------|--------------------------------------------|---|
| Part B. | Software online upgrade                    | 3 |
| Part C. | Firmware and software version check        | 4 |
| Part D. | Instruction with firmware local upgrade    | 4 |
| Part E. | Instruction with firmware webpage upgrade. | 5 |
| Part F. | Instruction with software local upgrade.   | 7 |

### Notes

- 1) Please ensure that the tablet has the internet before upgrading.
- 2) Upgrading the firmware firstly and then upgrading the software is required currently.
- 3) If upgrade the software online firstly by mistake, it may not be able to upgrade the firmware online due to the mismatch between software and firmware, so under this case, it is necessary to do a local upgrade with firmware file on the software interface to do firmware upgrade rather than online firmware upgrade, pls refer to <u>Part D</u> with more instructions.
- 4) With firmware online update, it is necessary to have tablet and PA-3 both with internet when it is with old software version, but with new software version, it is only necessary to have tablet with internet.
- 5) During firmware update, three lights are rolling circularly, then they will be all on shortly and system will reboot after firmware update is done. Update time is about 5 minutes usually, pls wait patiently and do not power off system or other operation.

### CHCN AV Steps

#### Part A. Firmware online upgrade

a) Pls switch to [Multi-Network Mode] on the [GNSS correction settings], then click [Apply];

| $\leftarrow$ GNSS Correction Settings                                                         |                                                                                                    |  |
|-----------------------------------------------------------------------------------------------|----------------------------------------------------------------------------------------------------|--|
| Data Link<br>Channel<br>Radio Frequ<br>Radio Proto<br>Channel Ba<br>OTA Baud R<br>Radio Power | Internal Radio<br>Display Network<br>Controller Network<br>External Radio<br>Multi-Network Mode<br>9600<br>0.5w<br>Apply |  |

b) Go to [Setting] - [About] - [Upgrade] interface, click [PA-3 firmware online upgrade] to download and upgrade the firmware with the tablet network.

| Software Version(26320433625)                                                                                                    | 3.8.1.2-0S.20220705                                                       |
|----------------------------------------------------------------------------------------------------|---------------------------------------------------------------------------|
| Firmware Version(3999907)                                                                                                    | 2.8.6.17                                                                  |
| Flow Card                                                                                                    |                                                                           |
| Register                                                                                                    |                                                                           |
| Upgrade                                                                                                    | >                                                                         |
| Guidance                                                                                                    |                                                                           |
| contains FCC ID: XMR201903EG25                                                                                                    | io133<br>0040 201<br>iG                                                   |
| contains FCC ID: XMR201903EG23                                                                                                    | 10133<br>0040201<br>36                                                    |
| grade<br>Released software online upgrade                                                                                                    | 0013201<br>6                                                              |
| contains FCC ID: XMR201906E022<br>grade<br>Released software online upgrade<br>Beta software online upgrade                                                                                                    | 0096201<br>36<br>>                                                        |
| Contains FOC ID: XMR201905622<br>grade<br>Released software online upgrade<br>PA-3 firmware online upgrade                                                                                                    | 0046201<br>36<br>><br>><br>>                                              |
| Contains FCC ID: XMR2015005623<br>Pgrade<br>Released software online upgrade<br>PA-3 firmware online upgrade<br>PA-3 firmware local upgrade                                                                                         | 0040201<br>30<br>><br>><br>><br>><br>><br>><br>><br>><br>><br>><br>><br>> |
| Contains FCC ID: XMR2015X0EG23 Pgrade Released software online upgrade Beta software online upgrade PA-3 firmware online upgrade PA-3 firmware local upgrade System online upgrade                                                  | 0040201<br>/// // // // // // // // // // // // //                        |
| PA-3 firmware local upgrade<br>PA-3 firmware local upgrade<br>System online upgrade<br>PA-3 firmware local upgrade                                                                                                    | 0043201<br>/// // // // // // // // // // // // //                        |
| Contains FCC Do XMR201500E023 Parade Released software online upgrade Beta software online upgrade PA-3 firmware local upgrade PA-3 firmware local upgrade System online upgrade MCU online upgrade External radio local upgrade    | 0043201<br>/// // // // // // // // // // // // //                        |
| Contains FCC Do XMR2019X0EC23  Parade Released software online upgrade PA-3 firmware online upgrade PA-3 firmware local upgrade System online upgrade MCU online upgrade External radio local upgrade External radio online upgrade | 0043201<br>/// // // // // // // // // // // // //                        |

# **CHCN**

a) Click [Released software online upgrade on the [Upgrade] interface;

| Upgrade                          |   |  |
|----------------------------------|---|--|
| Released software online upgrade | > |  |
| Beta software online upgrade     |   |  |
| PA-3 firmware online upgrade     |   |  |
| PA-3 firmware local upgrade      |   |  |
| System online upgrade            |   |  |
| MCU online upgrade               |   |  |
| External radio local upgrade     |   |  |
| External radio online upgrade    |   |  |
| Motor online upgrade             |   |  |

b) Click [Upgrade] after the message box pops up.

÷

| Software Up   | grade                                                                |                                  | >             |
|---------------|----------------------------------------------------------------------|----------------------------------|---------------|
| Software up   | date to beta                                                         |                                  |               |
| Firmware Up   |                                                                      |                                  |               |
| Firmware file | Upgrate<br>Has New VersionAgNav-OS-3.8.3                             | 2.20220909-Release-Android.apk   | >             |
| System upda   |                                                                      | Next Time Upgrade                | >             |
| MCU upgrad    | e                                                                    |                                  | $\rightarrow$ |
| External Rad  | lio File Upgrade                                                     |                                  |               |
| External Rad  | lio Upgrade                                                          |                                  |               |
|               |                                                                      |                                  |               |
| ← Upgrade     |                                                                      |                                  |               |
| Software Up   | AgNav3.0                                                             |                                  | >             |
| Software up   | Do you want to install an updat<br>Your existing data will not be lo | te to this existing application? | >             |
| Firmware Up   | access.                                                              |                                  | >             |
| Firmware file |                                                                      |                                  | >             |
| System upd    |                                                                      |                                  | >             |
| MCU upgrad    |                                                                      |                                  | >             |
| External Rac  |                                                                      |                                  | >             |
| External Rac  | CANCEL                                                               | INSTALL                          | >             |
|               |                                                                      |                                  | -             |
|               | AgNav3.0                                                             |                                  | ****          |
|               | 1                                                                    |                                  |               |
|               | ✓ App installed.                                                     |                                  | E             |

#### Part C. Firmware and software version check

a) After firmware and software updates, pls check if the version is correct and update is done successfully.

| Software Version(26320433625) | 3.8.2-OS.20220909 |
|-------------------------------|-------------------|
| Firmware Version(3999907)     | 2.8.7.2T          |
| Flow Card                     |                   |
| Register                      |                   |
| Upgrade                       |                   |
| Guidance                      |                   |

#### Part D. Instruction with firmware local upgrade.

a) Ask technical engineer for the latest firmware and copy it into a U disk. For example 2.9.5.5 firmware version as below,

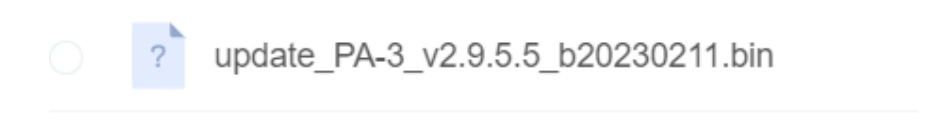

- b) Connect U disk to the tablet, then copy the file under the root directory on the tablet.
- c) Click [PA-3 firmware local upgrade] on the [Upgrade] interface;

| ÷ | Upgrade                          |  |
|---|----------------------------------|--|
|   | Released software online upgrade |  |
|   | Beta software online upgrade     |  |
|   | PA-3 firmware online upgrade     |  |
|   | PA-3 firmware local upgrade      |  |
|   | System online upgrade            |  |
|   | MCU online upgrade               |  |
|   | External radio local upgrade     |  |
|   | External radio online upgrade    |  |
|   | Motor online upgrade             |  |

d) Go to root directory and select the firmware bin file to upgrade the software. (When start the firmware local upgrade, the tablet will connect to the PA-3 controller WIFI automatically.)

#### Part E. Instruction with firmware webpage upgrade.

a) Ask technical engineer for the latest firmware and put it on the desktop of PC. (The file extension should be .bin). For example 2.9.5.5 firmware version as below,

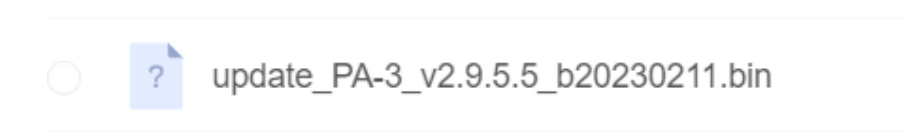

b) Connect to PA-3'wifi named "GNSS-XXXXXXX"

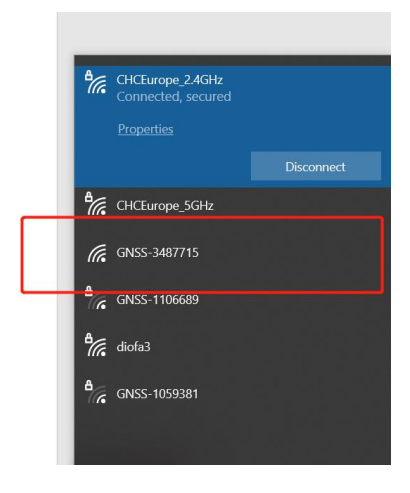

c) Open Google browser and enter 192.168.1.1

|                              |                                            | 1                                                                   |        |
|------------------------------|--------------------------------------------|---------------------------------------------------------------------|--------|
| 🗊 Status                     | Position ×                                 |                                                                     |        |
| Position                     | Desition                                   |                                                                     | DOR    |
| <ul> <li>Activity</li> </ul> | Lathude:<br>Longitude:<br>Height:<br>Type: | 0°00.00000000°(South)<br>0°00.0000000°(West)<br>-2.000<br>Searching |        |
|                              | Satellite Used: 0Total<br>GPS(0):          |                                                                     | Satell |
|                              | GLONASS(0):                                |                                                                     |        |
|                              | BDS(0):                                    |                                                                     |        |
|                              | GALILEO(0):                                |                                                                     |        |
|                              | SBAS(0);                                   |                                                                     |        |
| Satellites                   | IRNSS(0):                                  |                                                                     |        |
| Receiver Configuration       |                                            |                                                                     |        |
| Data Recording               | Receiver Clock                             |                                                                     |        |
| A 1/0 Settlene               | GPS Week:                                  | 2257                                                                |        |
| M. Househalls                | GPS Seconds:                               | 474140                                                              |        |

# d) Go to Firmware---Firmware Update

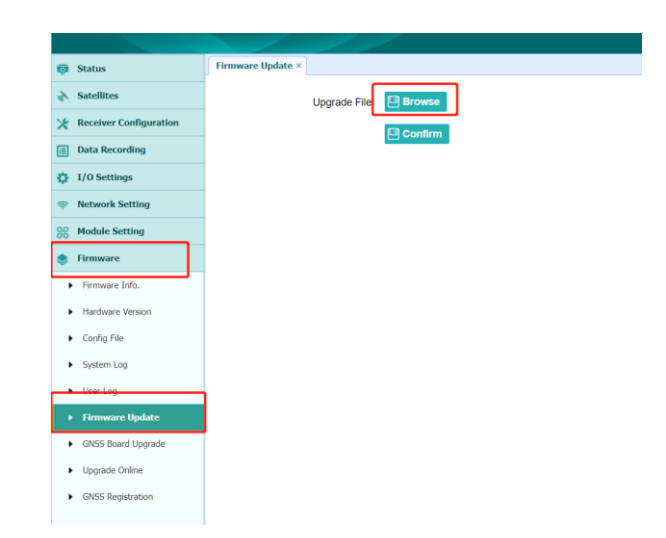

e) Select the firmware file and click **Confirm**. Wait around 5 mins to finish the update.

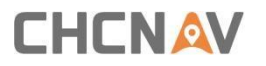

#### Part F. Instruction with software local upgrade.

a) Ask technical engineer for the latest software apk file and copy it into a U disk. For example 3.8.2.7 software version as below,

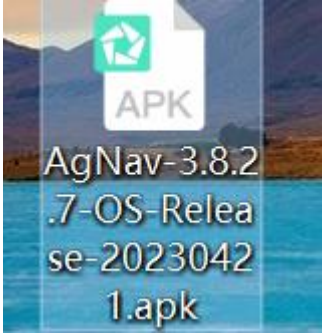

b) Connect U disk to the tablet, then copy the file under the root directory on the tablet and click apk file to install

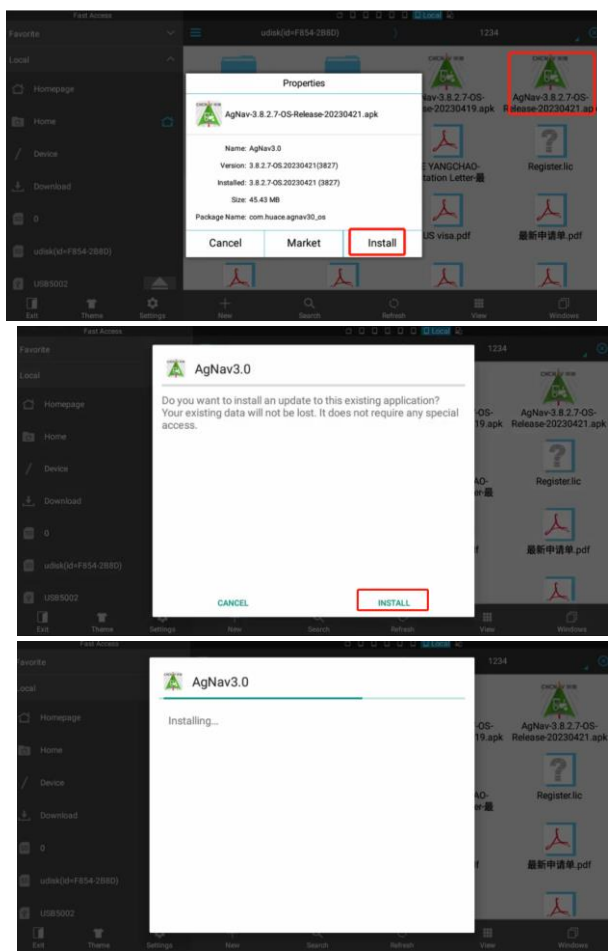

#### **CHC** Navigation

Building C, 577 Songying Road, Qingpu, District, 201702 Shanghai, China

Tel: +86 21 542 60 273 | Fax: +86 21 649 50 963 Email: sales@chcnav.com | support@chcnav.com Skype: chc\_support Website: www.chcnav.com

Shanghai Huace Navigation Technology Ltd. Building C, 577 Songying Road, Qingpu, District, 201702 Shanghai, China WWW.CHCNAVCOM Tel: +86 21 54260273 Stock Code:300627